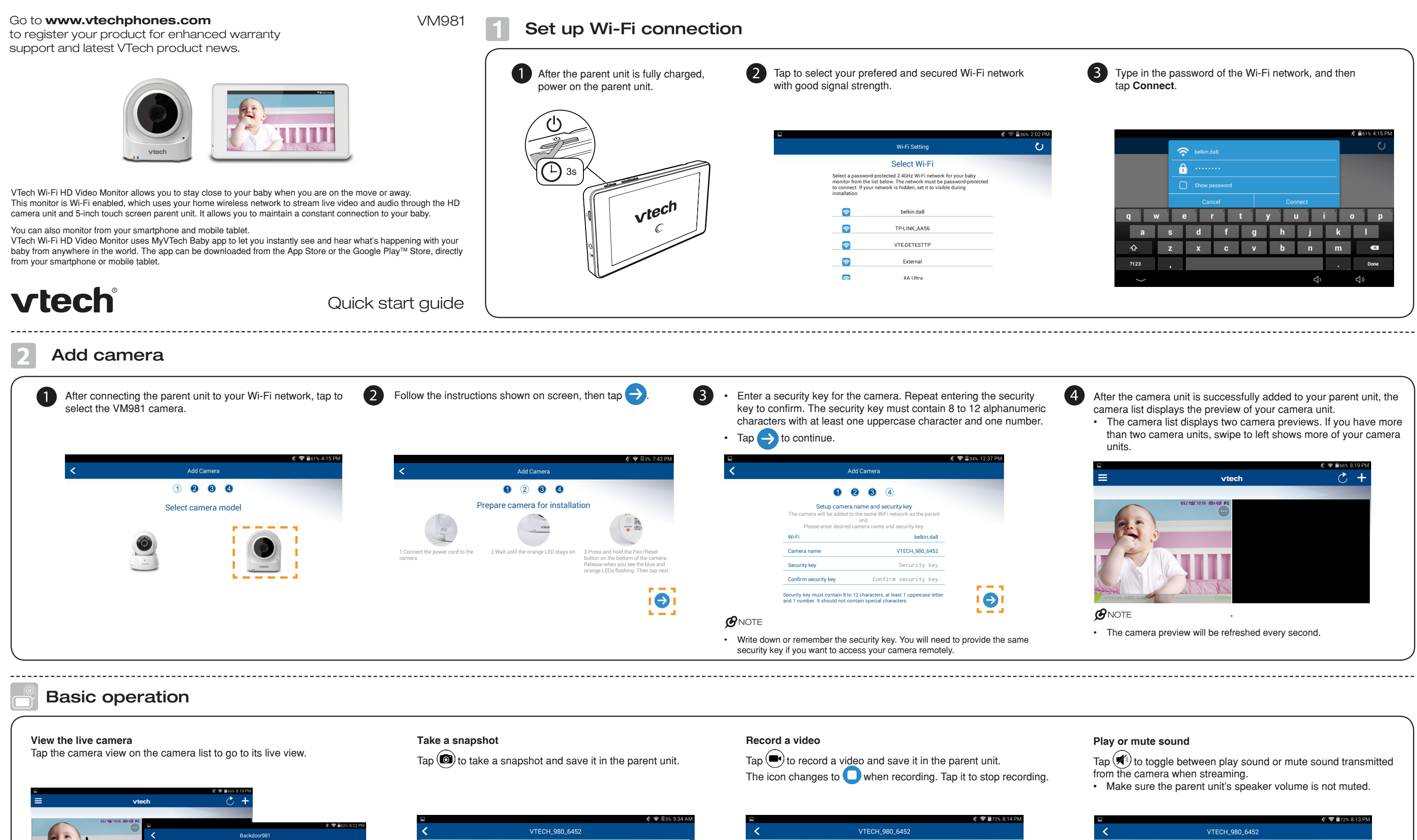

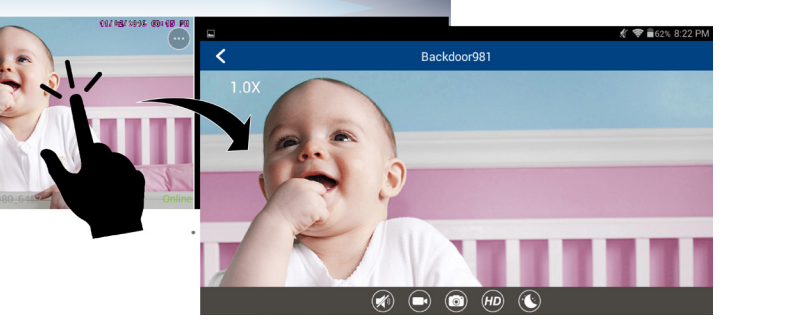

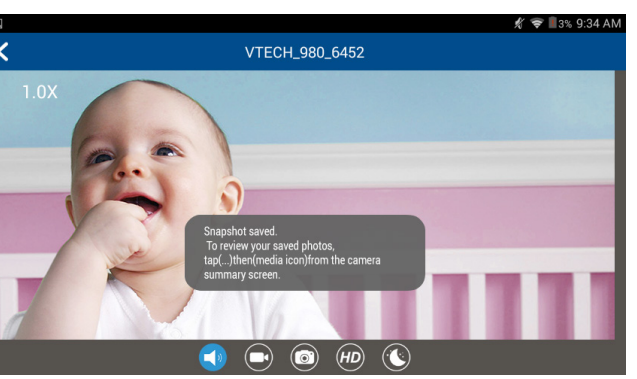

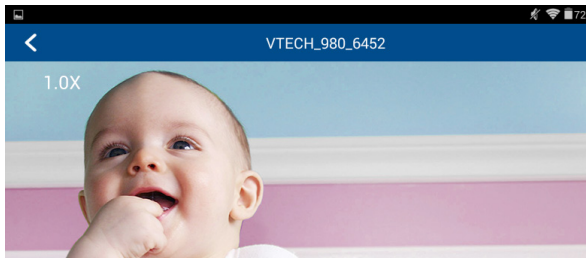

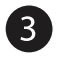

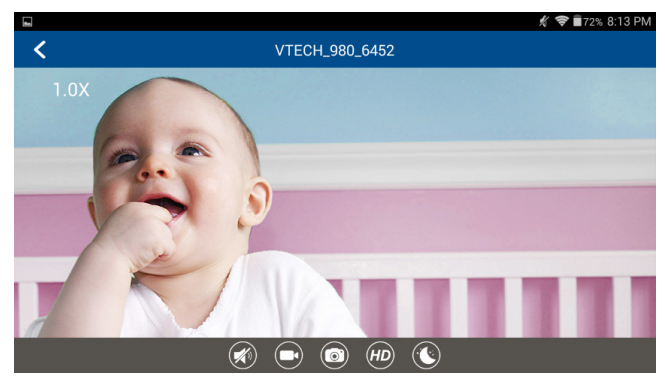

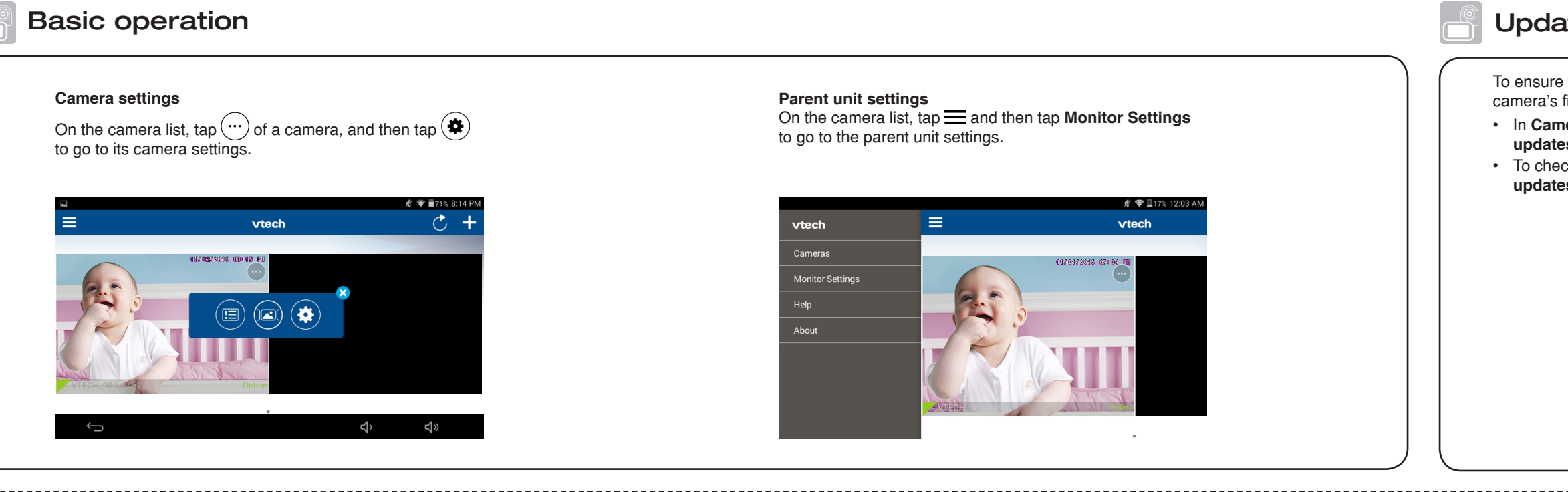

## Read the online app manual for complete operation instructions

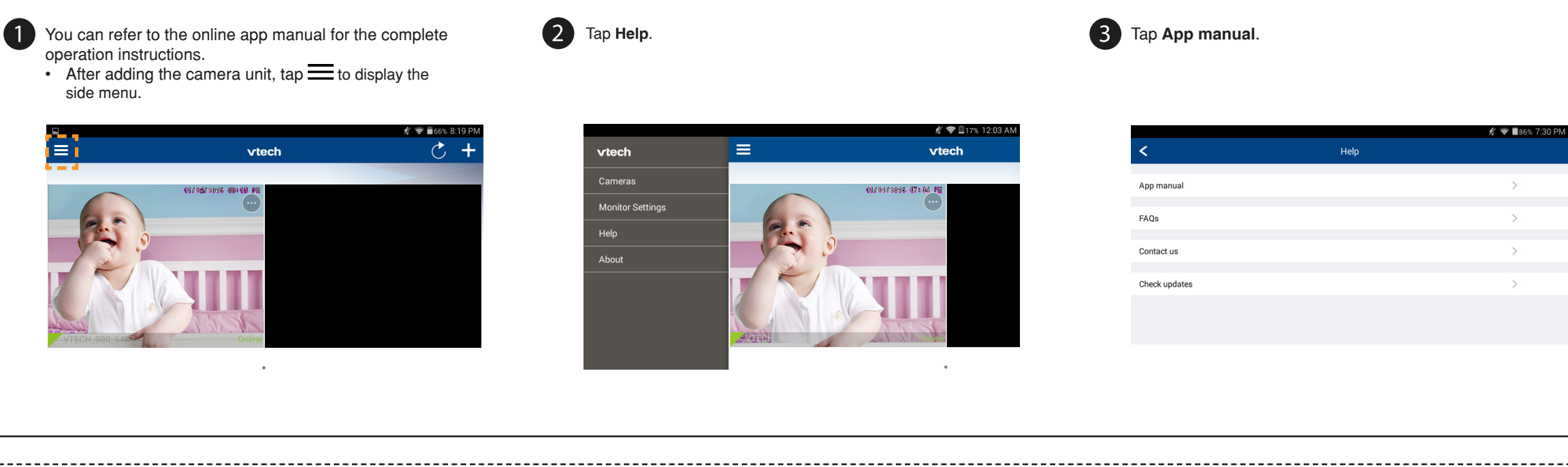

## Remote monitoring

- Download the free MyVTech Baby mobile app from the 1 App Store or Google Play store and install it to a mobile device, then you can use your mobile device and the mobile app to monitor your areas remotely. **O**NOTE
  - Make sure your mobile device meets the minimum requirement for the mobile app.

### Minimum requirement

The mobile app is compatible with:

- Android<sup>™</sup> 4.4 or later; and
- iOS 8.0 or later.

### Install MyVTech Baby mobile app

- 1. Browse the App Store 🖄 or the Google Play store 📐 2. Search for the mobile app with the keyword "myvtech baby".
- 3. Download and install the MyVTech Baby mobile app to your mobile device.

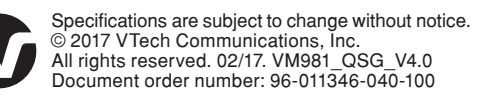

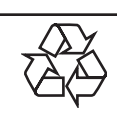

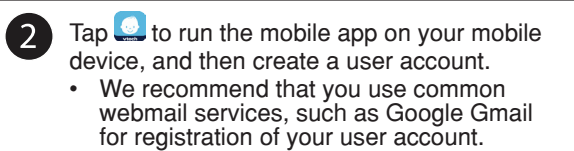

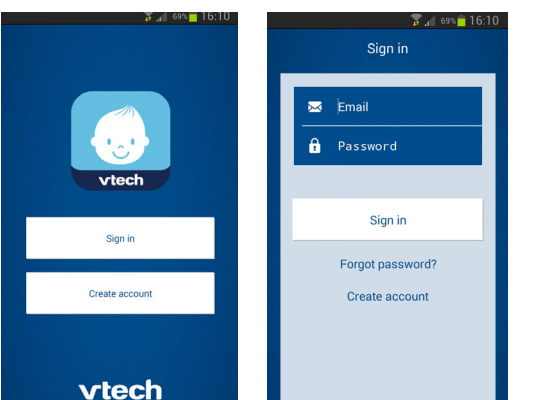

3 Check your email and verify your new account via the email link, then sign in to your account.

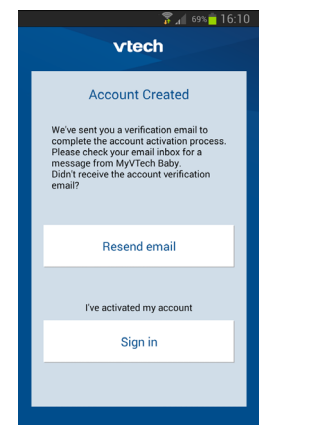

4 Follow the instructions on the screen to add the camera to your mobile account. • Make sure your mobile device is connected to the Wi-Fi network that your parent unit has connected to when adding the camera.

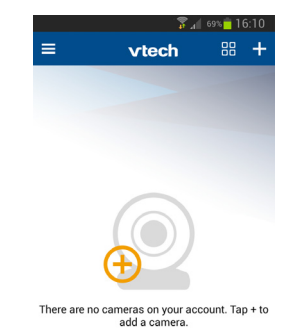

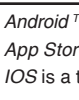

# Update software and camera firmware

To ensure that your HD video monitor is always at its best performance, check for the camera's firmware updates and the parent unit's software updates from time to time. • In Camera settings, scroll to and tap Camera information, then tap Check for updates and follow instructions.

• To check for latest software updates, tap = and then tap Help. Then, tap Check updates and follow instructions.

|                   |                    | 🕺 🛜 🖥 63% 8:21 PM |  |  |
|-------------------|--------------------|-------------------|--|--|
| <                 | Camera Information |                   |  |  |
|                   |                    |                   |  |  |
| Model             |                    | VM980             |  |  |
| Main firmware     |                    | 10.0.1.7          |  |  |
| Check for updates |                    |                   |  |  |
|                   |                    |                   |  |  |
|                   |                    |                   |  |  |
|                   |                    |                   |  |  |
|                   |                    |                   |  |  |
|                   |                    |                   |  |  |
|                   |                    |                   |  |  |
|                   |                    |                   |  |  |

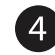

4 Tap VM981/VM980 to read the online app manual.

|              | 🖋 📚 🖬 86% 7:31 PN |
|--------------|-------------------|
| < App manual |                   |
| VM991/VM990  | >                 |
| VM981/VM980  | >                 |
|              |                   |
|              |                   |
|              |                   |
|              |                   |
|              |                   |
|              |                   |
|              |                   |
|              |                   |

| 5 | Type in the security key you<br>have set for the camera with<br>your parent unit. See Step 4 in<br>Add camera section.   |                                                                                                    | 6 Start using your monitoring system remotely.                                                                                                    |  |  |
|---|----------------------------------------------------------------------------------------------------|----------------------------------------------------------------------------------------------------|----------------------------------------------------------------------------------------------------|--|--|
|   |                                                                                                    |                                                                                                    | 1029MM & ♥ © <b>●</b><br><b>■ vtech</b> ₩ <b>+</b>                                                                                                    |  |  |
|   | Setup                                                                                                    | & The content of the content of the content of | VTECH 980.6452 Cohine                                                                                                    |  |  |
|   | searche<br>Camera name                                                                                                   | ed camera.<br>VTECH_980_6452                                                                                                    |                                                                                                    |  |  |
|   | Security Key         Security key           8-12 characters,at least 1 upper case and 1 number.            Show password |                                                                                                    | <ul> <li>You must complete the camera setup in the above Setup Wi-Fi network and Add camera sections before you can access your camera remotely.</li> <li>Tap Contended on the camera list to display the side menu, and then tap Help to refer to the online mobile app manual for the complete operation instructions.</li> </ul> |  |  |

Android ™, Gmail ™ and Google Play ™ are trademarks of Google Inc.

App Store is a trademark of Apple Inc., registered in the U.S. and other countries

IOS is a trademark or registered trademark of Cisco in the U.S. and other countries and is used under license.